# **Idealpos 8 Build 15 - Update History**

### **Update Details:**

| CLERKS                                                                                                    | 2  |
|----------------------------------------------------------------------------------------------------|----|
| IP-5737 – Clerks – Support for Alternate Login Code                                                          | 2  |
| CUSTOMERS                                                                                                    | 5  |
| IP-4085 – FAVOURITE TRANSACTION FUNCTION – PLAY TRANSACTION AT CURRENT PRICES                                |    |
| EFTPOS                                                                                                    |    |
| IP-5761 – Idealpos Payments module renamed 'Oolio Pay Global'<br>IP-5762 – Oolio Pay AUS/NZ EFTPOS Interface |    |
| LABELS                                                                                                    | 10 |
| IP-5839 – STOCK ITEM LABELS – SUPPORT FOR CIPHERLAB 8200 SERIES MOBILE COMPUTERS                             |    |
| REPORTS                                                                                                    |    |
| IP-5864 – STOCK ITEM SALES REPORT – USE STOCK ITEM LAST COST FOR COSTINGS (USER-DEFINED)                     |    |
| ROOM INTERFACE                                                                                               | 16 |
| IP-5825 – Newbook API – Support for GL Category ID                                                           |    |
| STOCK ITEMS                                                                                                  | 17 |
| IP-5814 – Alternate Codes – Ability to search                                                                |    |
| STOCK PURCHASES                                                                                              |    |
| IP-5766 – IMPORT CUSTOM INVOICE – UPDATE EXISTING STOCK DESCRIPTIONS (USER-DEFINED)                          |    |
| YES/NO OPTIONS                                                                                               | 19 |
| IP-5821 – Yes/No Option – Bypass QR Code Web Link Scanning in POS                                            |    |

### Clerks

#### IP-5737 – Clerks – Support for Alternate Login Code

This function introduces the ability to create Alternate Login Codes for each Clerk so that the Clerks can login using a code other than their standard login code.

This functionality has been added for sites which are running two different types of terminals where the different RFID readers are reading a different code from the same wrist band.

E.g. The code readout for each wrist band from the first reader type can be entered into the Login Code field, and the code readout from the second reader type can be entered into the Alternate Login Code field. The wristband can then be scanned by either reader type and will enable the Clerk to login successfully.

To use this function, go to: Back Office > Setup > Clerks.

Select a Clerk from the list > Modify.

A new 'Alternate Login Code' field will be displayed below the Login Code field.

Enter the Alternate Login Code into the Alternate Login Code field > Press 'Save'.

| (            | Clerks       |      |          |                       |                  | ×                 | < |
|--------------|--------------|------|----------|-----------------------|------------------|-------------------|---|
| <u>S</u> ave | 6 to 1       |      |          | Login Code            | 1                |                   |   |
| <b></b>      | Code         | Name | Jeremy   | Alternate Login Code  | 100              | <br>Discontinue ? |   |
|              | Personal     |      |          | Employee              |                  |                   |   |
| •            | Address      |      |          |                       | Use Employee Log |                   |   |
|              |              |      |          | Password              |                  |                   |   |
|              | Suburb       |      |          | Sales Prompt          | 0                |                   |   |
|              | State        | ▼ Po | ost Code | Commission %          | 0                |                   |   |
|              | Phone        |      |          |                       |                  |                   |   |
|              | Mobile       |      |          | - 005                 |                  |                   |   |
|              | Other        |      |          | 103                   |                  |                   |   |
|              | Email        |      |          | User Permissions Link | Admin            | •                 |   |
|              |              |      |          | Default Price Level   | STANDARD         | •                 |   |
|              | Birth Date   |      |          |                       |                  |                   |   |
|              | Birth Date 2 |      |          |                       |                  |                   |   |
|              | Next of Kin  |      |          | 11 005                |                  |                   |   |
|              | Contact No.  |      |          | Use POS               | 1                |                   |   |
|              |              |      |          | Site                  | Lise Drawer 2    |                   |   |
|              |              |      |          |                       |                  |                   |   |
|              |              |      |          | Comments              |                  |                   |   |
|              |              |      |          |                       |                  |                   |   |
|              |              |      |          |                       |                  |                   |   |
|              |              |      |          |                       |                  |                   |   |
|              |              |      |          |                       |                  |                   |   |
|              |              |      |          |                       |                  |                   |   |
|              |              |      |          |                       |                  |                   |   |
| 0001         |              |      |          |                       |                  |                   |   |
| /8 Build 15  |              |      |          |                       |                  |                   |   |

Return to top

Open the POS Screen > Press the 'Clerk' button > Enter/Scan the Alternate Login Code > ENTER.

If scanning a wristband, the ENTER button shouldn't need to be pressed. If manually entering an Alternate Login Code, press ENTER after the code has been entered.

| v8 Build 15 DevRev 1<br>POS | 2 10 Aug 10:31<br>2 (2)        |                       |           |                 |             |            |         |       |            | ×            |
|-----------------------------|--------------------------------|-----------------------|-----------|-----------------|-------------|------------|---------|-------|------------|--------------|
| ENTER CLERK                 |                                |                       |           |                 | RECEIPT     | CLERK      | 7       | 8     | 9          | CL           |
|                             |                                |                       |           | R               | PRICE LEVEL | 5% ST DISC | Л       | 5     | 6          | NO           |
|                             | <b>D</b>                       |                       | ns        |                 | CUSTOMER    | 5% ITEM    | 4       | 2     | U          | SALE         |
|                             |                                | -12                   | 00        | BAR TAB         | REFUND      | 1          | 2       | 2     | x          |              |
|                             |                                |                       |           |                 | PENDING     | VOID SALE  |         | 2     | 5          | ^            |
|                             |                                |                       |           | \$0.00          | TABLE MAP   | VOID       | 0       |       | EN         | TER          |
|                             |                                | b.                    |           |                 | jÖ.         |            | DIA DIA | He I  | X          | 2            |
| CAPPUCCINO                  | FLAT WHITE                     | LATTE                 | СНАІ      | SHORT BLACK     | LONG BLACK  | мосна      | нот     | снос  | т          | EA           |
| EXTRA HOT                   | SKINNY                         | DECAF                 | 1 SUGAR   | TAKEAWAY        | SMALL       | ICED DRINK | WA      | TER   | КЕҮВ       | OARD         |
| EXTRA CHOC                  | SOY                            | WEAK                  | 2 SUGAR   | MARSH<br>MALLOW | MEDIUM      | MILKSHAKE  | UL      | ICE   |            | DER<br>VIBER |
| NO СНОС                     | ALMOND                         | DOUBLE SHOT           | 3 SUGAR   | EQUAL           | LARGE       | SMOOTHIE   | SOFT    | DRINK | REW<br>ENC | ARDS<br>UIRY |
|                             | CAFE                           | CAFE TAP BEER SPIRITS |           |                 |             |            | RETAIL  |       | MANAGER    |              |
| DRINKS                      | RESTAURANT BOTTLE BEER WINE CO |                       | COCKTAILS | FRUIT & VEG     | GROCERY     | SERVICES   |         | AD    | MIN        |              |

The Clerk is logged in using the Alternate Login Code.

| v8 Build 15 DevRev 12 10 Aug 10:35<br>POS 2 Jeremy STANDARD #554 |        |
|------------------------------------------------------------------|--------|
| <b>A</b>                                                         |        |
|                                                                  |        |
|                                                                  |        |
|                                                                  |        |
|                                                                  |        |
|                                                                  |        |
|                                                                  |        |
|                                                                  |        |
|                                                                  | ¢ 0 00 |
|                                                                  | \$0.00 |

The Alternate Login Code can also be entered via the Home Screen.

To enable the Home Screen, go to: Back Office > Setup > Yes/No Options > Enter Keyword Search: "home". Enable "Allow Home Screen".

If required, enable "Return to Home Screen after Each Sale" which will display the Home Screen after each sale.

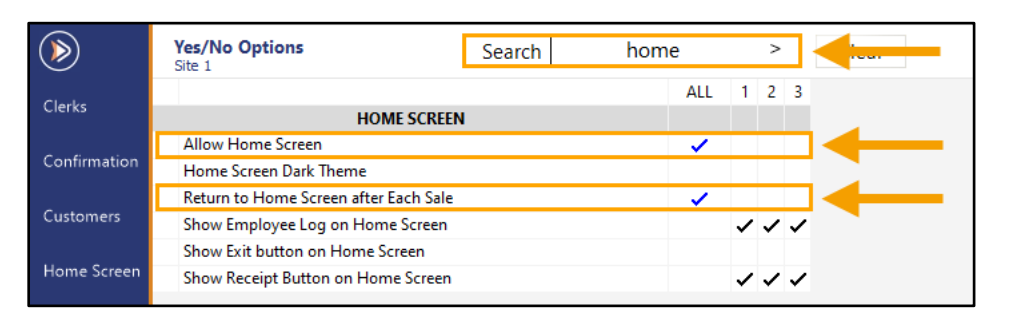

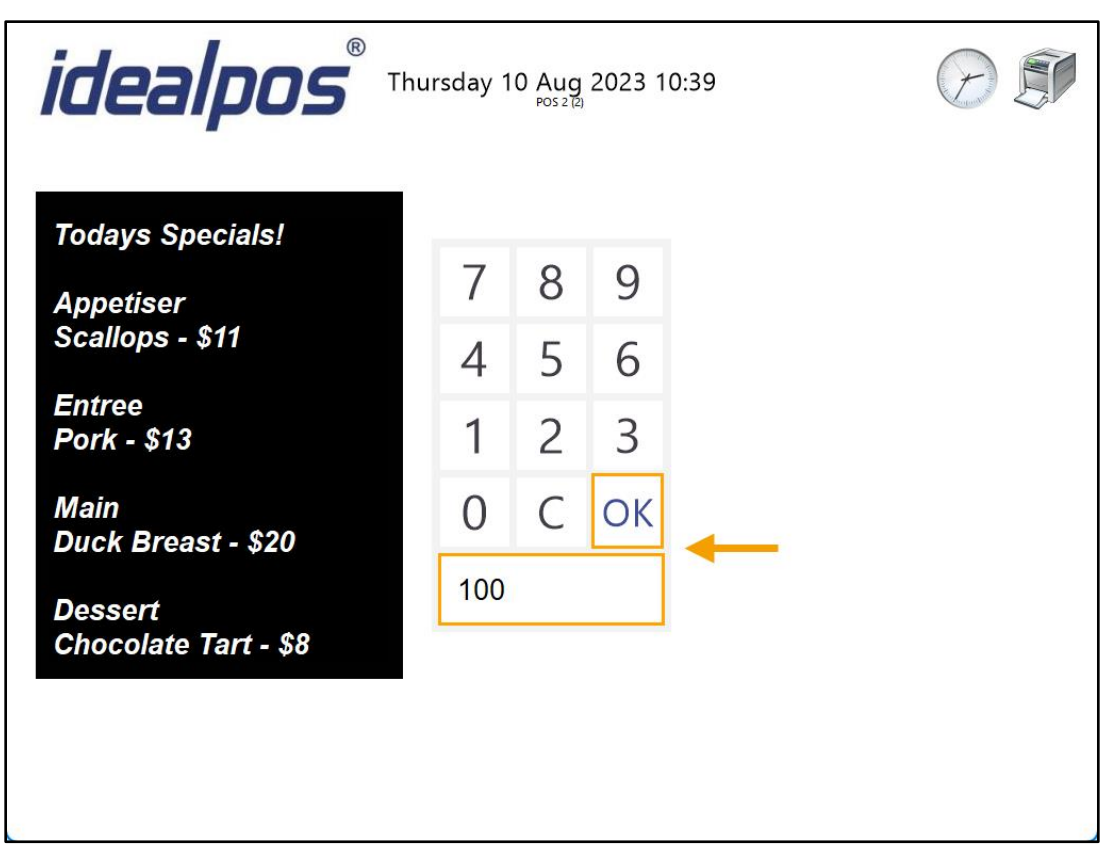

The Clerk is logged in using the Alternate Code.

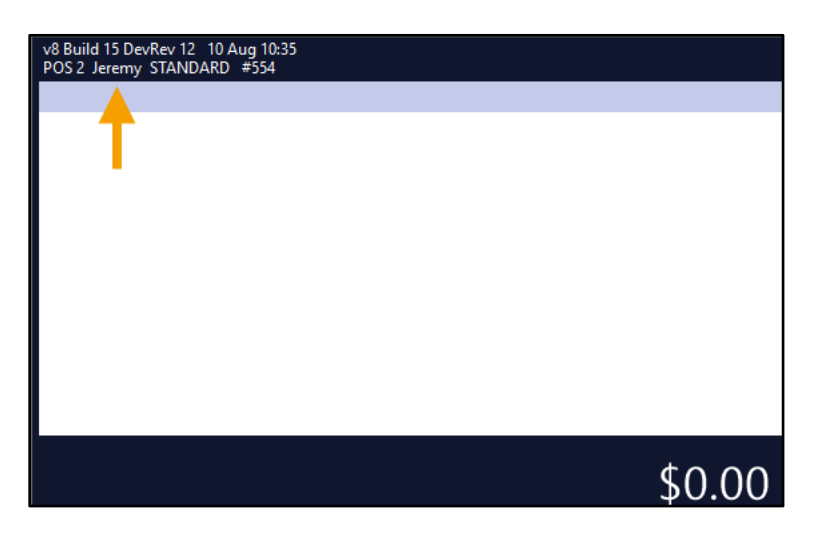

#### **IP-4085 – Favourite Transaction Function – Play transaction at Current Prices**

This function changes the behaviour of the Customer's Favourite Transaction function so that when a Favourite Transaction is replayed on the POS Screen, the items will be added to the sale using their current Sell Prices instead of the Sell Prices that were current at the time when the Favourite Transaction originally took place.

There is no configuration to toggle between replaying transactions using the original Sell Price or the current Sell Price. All Customer Favourite Transactions will now be replayed using the current Sell Prices.

Note that the Customer's Favourite Transaction function may require configuration if this functionality hasn't been previously used or configured at the venue.

The process on how to configure a Favourite Transaction is outlined in the <u>Customer's Favourite Transaction topic</u> in the Idealpos User Guide.

To use this function, go to: POS Screen > Press Customer Button > Add a Customer to the sale [or scan the Customer's Code] > Add the Stock Items to the sale that are to be included in the Favourite Transaction > Tender the sale.

| v8 Build 15 DevRev 3<br>POS 2 Jeremy STAN | 4 23 Aug 09:12<br>DARD #565 |                      |         | >>>             |             |             |           |       |            | ×            |
|-------------------------------------------|-----------------------------|----------------------|---------|-----------------|-------------|-------------|-----------|-------|------------|--------------|
| Sarah Charlton                            | n - 617 Points              | (\$61.70)            |         |                 |             |             |           |       |            |              |
| CAPPUCCINO                                |                             |                      | 1       | 3.50            | RECEIPT     | CLERK       | 7         | 8     | 9          | CL           |
| FLAT WHITE                                |                             |                      | 1       | 3.50            |             |             |           |       | 10.00      |              |
| SHORT BLACK                               |                             |                      | 1       | 3.00            | DRICE LEVEL | 5% ST DISC  |           |       |            |              |
| -                                         |                             |                      |         |                 | FRICE LEVEL | 376 31 DISC | - 4       | 5     | 6          | NO           |
|                                           |                             |                      |         |                 | CUSTOMER    | 5% ITEM     | E.        |       |            | SALE         |
|                                           |                             |                      |         |                 | BAR TAB     | REFUND      | 1         | 2     | 2          | v            |
|                                           |                             |                      |         |                 | PENDING     | VOID SALE   | <b>_</b>  | 2     | 5          | ~            |
| 617 Points (\$6<br><b>3</b> x             | 1.70)                       |                      |         | \$10.00         | TABLE MAP   | VOID        | 0         | Ċ     | EN         | TER          |
|                                           |                             | <u>b</u> .           |         |                 | jo          |             | Poly Poly | No No | X          | 2            |
| CAPPUCCINO                                |                             | LATTE                | СНАІ    | SHORT BLACK     | LONG BLACK  | мосна       | нот       | снос  | т          | EA           |
| EXTRA HOT                                 | SKINNY                      | DECAF                | 1 SUGAR | TAKEAWAY        | SMALL       | ICED DRINK  | WA        | TER   | KEYB       | OARD         |
| EXTRA CHOC                                | SOY                         | WEAK                 | 2 SUGAR | MARSH<br>MALLOW | MEDIUM      | MILKSHAKE   | UL        | ICE   |            | DER<br>/IBER |
| NO CHOC                                   | ALMOND                      | DOUBLE SHOT          | 3 SUGAR | EQUAL           | LARGE       | SMOOTHIE    | SOFT      | DRINK | REW<br>ENC |              |
| DRINKS                                    | CAFE                        | TAP BEER             | SPIRITS | COCYTAILS       |             | CROCERY     | RE        | TAIL  | MAN        | AGER         |
| DRIINKS                                   | RESTAURANT                  | BOTTLE BEER<br>& RTD | WINE    | COCKTAILS       | FROIT & VEG | GROCERY     | SERV      | /ICES | AD         | MIN          |

Return to top

After the sale has been completed, go to: Back Office > Enquiry > Journal History. Select the Journal from the Journal History Enquiry for the sale that was just performed > Favourite.

| ۱                                                         | Journal Histor<br>1 record            | y Enquiry                             |                                         |                    |                                                                                                    |        | s ×                                                   |
|-----------------------------------------------------------|---------------------------------------|---------------------------------------|-----------------------------------------|--------------------|----------------------------------------------------------------------------------------------------|--------|-------------------------------------------------------|
| <u>V</u> iew All<br><u>D</u> ocket Print<br><u>E</u> mail | Today<br>From 23 Aug 2<br>To 23 Aug 2 | ▼<br>023 00:00:00 ▼<br>023 23:59:59 ▼ | Customer<br>Clerk<br>POS<br>Price Level | >                  | Tender Type<br>Function<br>Stock Item                                                                 | •<br>• | Table<br>Audit<br>Filter Table/Bar Tabs<br>Hide Voids |
| <u>T</u> ax Invoice                                       | Top 1000                              | records                               | Site                                    |                    | Sale Total to                                                                                         |        | Select                                                |
| Total                                                     | Audit POS                             | <u>Date</u><br>Wed 23 Aug 2023 09:    | Customer<br>13:50 2                     | 2 202001<br>202002 | 23 Aug 2023 09:13:50 Audit 565,2<br>Sarah Charlton - 617 Points (\$61.70)<br>CAPPUCCINO<br>FLAT WHITE |        | Jeremy<br>3.50<br>3.50                                |
| St <u>o</u> ck Item<br>Sales<br><u>F</u> avourite         | -                                     |                                       |                                         | 202004             | SHORT BLACK<br>GST Subtotal<br>GST Amount<br>Points                                                   |        | 3.00<br>10.00<br>0.91<br>10                           |
|                                                           |                                       |                                       |                                         |                    | CASH<br>Change                                                                                        |        | 627<br>10.00<br>0.00                                  |
| <u>A</u> dd Text                                          |                                       |                                       |                                         |                    |                                                                                                    |        |                                                       |
| <u>K</u> eyboard                                          |                                       |                                       |                                         |                    |                                                                                                    |        |                                                       |
| POS 2<br>v8 Build 15                                      |                                       |                                       |                                         |                    |                                                                                                    |        |                                                       |

A confirmation prompt will be displayed > Press 'Yes' to continue.

If the Customer previously had a Favourite Transaction, this transaction will replace their previous Favourite.

| Save as Customer's Favourite Transaction? |                        |  |  |  |  |  |  |  |  |
|-------------------------------------------|------------------------|--|--|--|--|--|--|--|--|
|                                           |                        |  |  |  |  |  |  |  |  |
|                                           | <u>Y</u> es <u>N</u> o |  |  |  |  |  |  |  |  |

After confirming the prompt, a final prompt will appear to confirm that the Favourite Transaction has been saved.

| Favourite Transaction Saved. |    |  |  |  |  |  |  |  |
|------------------------------|----|--|--|--|--|--|--|--|
|                              |    |  |  |  |  |  |  |  |
|                              |    |  |  |  |  |  |  |  |
|                              | ОК |  |  |  |  |  |  |  |

A Favourite Transaction has now been set for the Customer; close the Journal History Enquiry window. If the Sell Prices change for the items in the Favourite Transaction, the next time the Favourite Transaction function is used to recall those items to the sale, they will be added at their current Sell Prices.

To demonstrate this function, the Sell Prices of each item in the Favourite Transaction have been modified and had their Sell Prices doubled, so that the total amount will be \$20.00 instead of \$10.00 as shown in the previous screenshot. Stock Item Sell Prices can be modified via Back Office > File > Stock Control > Stock Items > Search for the item > Modify > Update Sell Prices as required > Save > repeat the process to modify the Sell Price of other items.

When the Customer is added to a sale, the following prompt will be displayed > Pressing 'Yes' will add the items from their Favourite Transaction to the sale.

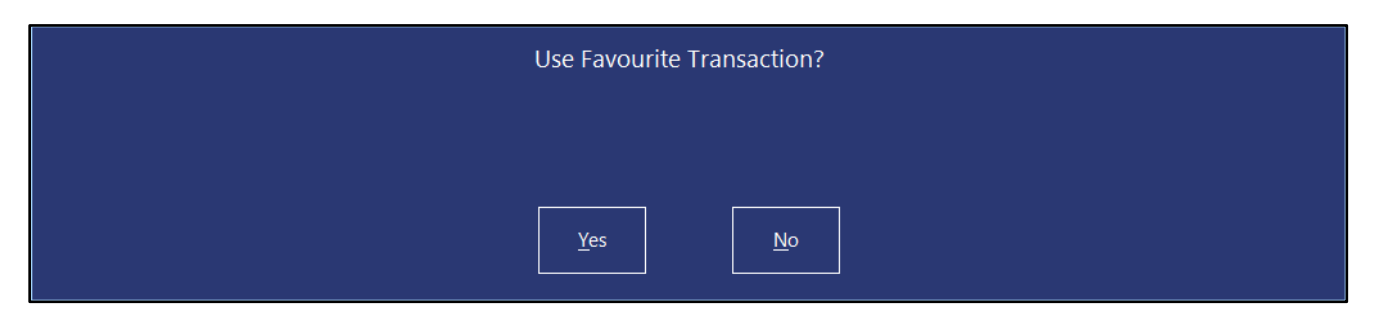

The Stock Items from their Favourite Transaction are added at the current Sell Prices.

As mentioned above, the Sell Price for each item in the Favourite Transaction has been modified to be double of the previous Sell Price to demonstrate this function.

The screenshot shown below shows the Total amount now being \$20.00 instead of \$10.00 as shown in the previous screenshot when the Favourite Transaction was originally being created.

| v8 Build 15 DevRev 3<br>POS 2 Jeremy STAN | 4 23 Aug 09:29<br>IDARD #566 |                      |         | >>>             |             |             |           |       |            | ×            |
|-------------------------------------------|------------------------------|----------------------|---------|-----------------|-------------|-------------|-----------|-------|------------|--------------|
| Sarah Charlton                            | n - 627 Points               | (\$62.70)            |         |                 | 1           |             |           |       |            |              |
| CAPPUCCINO                                |                              |                      | 1       | 7.00            | RECEIPT     | CLERK       | 7         | 8     | 9          | CL           |
| FLAT WHITE                                |                              |                      | 1       | 7.00            |             |             |           |       | 3726       |              |
| SHORT BLACK                               |                              |                      | 1       | 6.00            | BRICE LEVEL | 5% ST DISC  |           |       |            |              |
|                                           |                              |                      |         |                 | PRICE LEVEL | 576 ST DISC | 4         | 5     | 6          | NO           |
|                                           |                              |                      |         |                 | CUSTOMER    | 5% ITEM     |           | )     | U          | SALE         |
|                                           |                              |                      |         |                 | BAR TAB     | REFUND      | 1         | 2     | 2          | v            |
|                                           |                              |                      |         |                 | PENDING     | VOID SALE   | <b>_</b>  | 2     | 3          | ×            |
| 627 Points (\$6:<br><b>3x</b>             | 2.70)                        |                      |         | \$20.00         | TABLE MAP   | VOID        | 0         | Ċ     | EN         | TER          |
|                                           |                              | <u>jb</u> .          |         |                 | jo          |             | Dela dela | to    | X          | 2            |
| CAPPUCCINO                                | FLAT WHITE                   | LATTE                | CHAI    | SHORT BLACK     | LONG BLACK  | МОСНА       | нот       | снос  | т          | EA           |
| EXTRA HOT                                 | SKINNY                       | DECAF                | 1 SUGAR | TAKEAWAY        | SMALL       | ICED DRINK  | WA        | TER   | КЕҮВ       | OARD         |
| EXTRA CHOC                                | SOY                          | WEAK                 | 2 SUGAR | MARSH<br>MALLOW | MEDIUM      | MILKSHAKE   | U         | ICE   | OR<br>NUM  | DER<br>MBER  |
| NO CHOC                                   | ALMOND                       | DOUBLE SHOT          | 3 SUGAR | EQUAL           | LARGE       | SMOOTHIE    | SOFT      | DRINK | REW<br>ENC | ARDS<br>UIRY |
| DDINUK                                    | CAFE                         | TAP BEER             | SPIRITS | COCIETAN        |             | CDOCEDY     | RETAIL    |       | MANAGER    |              |
| DRINKS                                    | RESTAURANT                   | BOTTLE BEER<br>& RTD | WINE    | COCKTAILS       | FRUIT& VEG  | GROCERY     | SER       | /ICES | AD         | MIN          |

### **EFTPOS**

#### IP-5761 – Idealpos Payments module renamed 'Oolio Pay Global'

The Idealpos Payments module has been renamed to 'Oolio Pay Global'.

Oolio Pay Global is an EFTPOS integration available direct from Idealpos.

Contact Idealpos or your reseller for further information about this integration.

The Oolio Pay Global integration is listed in the Idealpos User Guide – click here.

Please contact Idealpos or your reseller for assistance with configuring this EFTPOS integration.

| Pos Terminals   | Main<br>Settings      | POS<br>Settings | Receipt<br>Printer | Kitchen<br>Printers | Display /<br>Kiosk | Customer<br>Readers | Other<br>Peripherals              | EFTPOS<br>Settings | Import /<br>Export | Miscellaneous<br>Settings | × |
|-----------------|-----------------------|-----------------|--------------------|---------------------|--------------------|---------------------|-----------------------------------|--------------------|--------------------|---------------------------|---|
| EFTPOS Settings |                       |                 |                    |                     | Disable            | EFTPO               | s                                 |                    |                    |                           |   |
| EFTPOS Type     | Oolio Pay Global      |                 |                    | •                   | Disable            |                     |                                   |                    |                    |                           |   |
|                 | Automatically choose  | Tender Type b   | ased on Card       | Туре                |                    |                     | Merchant                          |                    |                    |                           |   |
|                 |                       |                 |                    |                     |                    | Pin                 | Pinpad ID<br>npad IP Address      |                    |                    |                           |   |
|                 |                       |                 |                    |                     |                    |                     |                                   |                    |                    |                           |   |
|                 | Enable Integrated EE  | IPOS port trap  | saction Tins       |                     |                    |                     |                                   | Support I          | Pinpad Tipping     | 9                         |   |
| Function to Use | TIPS IN               | POS post-train  | saction rips       | •                   |                    |                     |                                   |                    |                    |                           |   |
|                 | Don't automatically p | rint FFTPOS Re  | ceipt when R       | eceipts turned      | off                |                     |                                   | Connoc             | •                  |                           |   |
|                 | bon tudiomaticany p   |                 |                    |                     |                    |                     |                                   | Connec             | L                  |                           |   |
|                 |                       |                 |                    |                     |                    |                     |                                   |                    |                    |                           |   |
|                 |                       |                 |                    |                     |                    |                     |                                   |                    |                    |                           |   |
|                 |                       |                 |                    |                     |                    | Uplo                | ad Image after<br>ach Transaction |                    |                    |                           | > |
|                 |                       |                 |                    |                     |                    |                     |                                   |                    |                    |                           |   |
|                 |                       |                 |                    |                     |                    |                     |                                   |                    |                    |                           |   |
|                 |                       |                 |                    |                     |                    |                     |                                   |                    |                    |                           |   |
|                 |                       |                 |                    |                     |                    |                     |                                   |                    |                    |                           |   |
|                 |                       |                 |                    |                     |                    |                     |                                   |                    |                    |                           |   |
|                 |                       |                 |                    |                     |                    |                     |                                   |                    |                    |                           |   |
|                 |                       |                 |                    |                     |                    |                     |                                   |                    |                    |                           |   |
|                 |                       |                 |                    |                     |                    |                     |                                   |                    |                    |                           |   |
|                 |                       |                 |                    |                     |                    |                     |                                   |                    |                    |                           |   |

#### IP-5762 – Oolio Pay AUS/NZ EFTPOS Interface

This adds support for the Oolio Pay AUS/NZ EFTPOS Interface to Idealpos.

Oolio Pay AUS/NZ EFTPOS is an EFTPOS integration available direct from Idealpos.

Contact Idealpos or your reseller for further information about this integration.

Further information about configuring Oolio Pay AUS/NZ EFTPOS is listed in the Idealpos User Guide – <u>click here</u> to go to the Oolio Pay AUS/NZ EFTPOS topic in the User Guide.

| Pos Terminals   | Mai<br>Settin                                               | n<br>Igs           | POS<br>Settings            | Receipt<br>Printer | Kitchen<br>Printers | Display /<br>Kiosk | Customer<br>Readers | Other<br>Peripherals | EFTPOS<br>Settings | Import /<br>Export | Miscellaneous<br>Settings | Х |
|-----------------|-------------------------------------------------------------|--------------------|----------------------------|--------------------|---------------------|--------------------|---------------------|----------------------|--------------------|--------------------|---------------------------|---|
| EFTPOS Settings |                                                             |                    |                            |                    |                     | Disable            |                     |                      |                    |                    |                           |   |
| EFTPOS Type     | Oolio Pay AUS/NZ                                            |                    |                            |                    | •                   |                    |                     |                      |                    |                    |                           |   |
|                 | <ul> <li>Allow multiple Ef<br/>Automatically cho</li> </ul> | FTPOS 1<br>oose Te | Tendering<br>ender Type ba | ased on Card       | Туре                |                    |                     |                      |                    |                    |                           |   |
|                 | Enable Integrate                                            | d EFTPO            | OS post-tran:              | saction Tips       |                     |                    |                     |                      |                    |                    |                           |   |
| Function to Use | TIPS IN                                                     |                    |                            |                    | <u> </u>            |                    |                     |                      |                    |                    |                           |   |
|                 | Don't automatica                                            | ally prin          | nt EFTPOS Re               | ceipt when R       | eceipts turned      | off                |                     |                      |                    |                    |                           |   |
|                 |                                                             |                    |                            |                    |                     |                    |                     |                      |                    |                    |                           |   |
|                 |                                                             |                    |                            |                    |                     |                    |                     |                      |                    |                    |                           |   |
|                 |                                                             |                    |                            |                    |                     |                    |                     |                      |                    |                    |                           |   |
|                 |                                                             |                    |                            |                    |                     |                    |                     |                      |                    |                    |                           |   |
|                 |                                                             |                    |                            |                    |                     |                    |                     |                      |                    |                    |                           |   |
|                 |                                                             |                    |                            |                    |                     |                    |                     |                      |                    |                    |                           |   |
|                 |                                                             |                    |                            |                    |                     |                    |                     |                      |                    |                    |                           |   |

### Labels

#### IP-5839 – Stock Item Labels – Support for Cipherlab 8200 Series Mobile Computers

This function introduces the ability to generate Stock Item Labels using label data sent from Cipherlab 8200 Series Mobile Computers.

When this type of device sends label data to the POS System, it sends the data in the following sequence: [Scancode][Space][Quantity][CarriageReturn/Enter]

E.g. If labels are requested for the following items... Coke 2L has a scancode of 9861576846574 and a quantity of 5 labels requested. Sprite 2L has a scancode of 9840964095909 and a quantity of 2 labels requested. The data that is sent to Idealpos will look like this...

9861576846574 5 9840964095909 2

To send label data from this type of device, go to: Back Office > Utilities > Labels.

Select the Scan Code field in the Labels window, then send the data to the POS System from the device. As the data is sent to Idealpos, the device will send/enter the data for each item one at a time; as the data is being entered, the items will gradually populate the grid, showing the Stock Item Code, Description and the Label Quantity.

The same process can be simulated without using a Cipherlab 8200 device by simply manually entering or pasting the Scan Code followed by the quantity into the Scan Code field, then pressing ENTER.

| Labels            |                                                                                                    |                                               |                                      | S            | × |
|-------------------|----------------------------------------------------------------------------------------------------|-----------------------------------------------|--------------------------------------|--------------|---|
|                   |                                                                                                    | Code                                          | > to                                 | >            |   |
| Format            |                                                                                                    | Scan Code 986157                              | 6846574 5 > to                       | >            |   |
|                   |                                                                                                    | Description                                   | > to                                 | >            |   |
|                   |                                                                                                    | Department                                    | > to                                 | >            |   |
|                   |                                                                                                    | Price Cha                                     | anges since 27 Aug 2023 08:56 💌      |              |   |
|                   |                                                                                                    | Indirect 👻                                    |                                      |              |   |
| Data Type         | Stock Items 🔹                                                                                       |                                               | Modified Stock<br>Quantities Match S | Stock Levels |   |
| Output To         | Idealpos A4 Labels                                                                                  | _                                             |                                      | Quantity 1   |   |
| A4 Printer        | Microsoft Print to PDF                                                                              | Code     Sort by O Departme                   | ent /Description                     |              |   |
| Dimensions        | 22 labels (2 x 11) Portrait                                                                         | O Descriptio                                  | Multi Select                         | Add to Grid  |   |
| Design            | Format 1                                                                                            | Code Description                              |                                      | Quantity     |   |
| Top Margin        | 0 Price Level STANDARD -                                                                            |                                               |                                      |              |   |
| Left Margin       | 0                                                                                                   |                                               |                                      |              |   |
| Start Position    | 1                                                                                                   |                                               |                                      |              |   |
|                   |                                                                                                    |                                               |                                      |              |   |
|                   | Use Stock Code as Barcode Barcode Type                                                              |                                               |                                      |              |   |
|                   | Show Print Dialog Box C EAN 13                                                                      |                                               |                                      |              |   |
|                   | C EAN 8                                                                                             |                                               |                                      |              |   |
|                   | C UPCA                                                                                              |                                               |                                      |              |   |
|                   | C Code 128                                                                                          |                                               |                                      |              |   |
|                   | Code 39                                                                                             |                                               |                                      |              |   |
|                   |                                                                                                    |                                               |                                      |              |   |
|                   |                                                                                                    |                                               |                                      |              |   |
|                   |                                                                                                    |                                               |                                      |              |   |
| Save<br>Format As |                                                                                                    | <ul> <li>Clear Grid after Printing</li> </ul> | Pre <u>v</u> iew                     | Print        |   |
| Save<br>Format As | Show Print Dialog Box C Auto<br>Hide Prices C EAN 13<br>C UPCE<br>C UPCA<br>C Code 128<br>C Code 39 | ✓ Clear Grid after Printing                   | Pre <u>v</u> iew                     | Print        |   |

#### Return to top

After pressing ENTER, the Stock Item will be added to the list of labels using the quantity entered.

| Labels            |                                                                                                    | s ×                                                                         |
|-------------------|----------------------------------------------------------------------------------------------------|-----------------------------------------------------------------------------|
| Format            |                                                                                                    | Code > to >                                                                 |
|                   | ✓ Delete                                                                                                    |                                                                             |
|                   |                                                                                                    | Description > to >                                                          |
|                   |                                                                                                    | Department > to >                                                           |
|                   |                                                                                                    | To direct                                                                   |
| Data Type         | Stock Items                                                                                                    | Modified Stock Items Only<br>Quantities Match Stock Levels                  |
| Output To         | Idealpos A4 Labels                                                                                                    | Quantity 1                                                                  |
| A4 Printer        | Microsoft Print to PDF                                                                                                    | Code     Sort by O Department /Description     Multi Select     Add to Crid |
| Dimensions        | 22 labels (2 x 11) Portrait                                                                                                    | O Description                                                               |
| Design            | Format 1                                                                                                    | Code Description Quantity                                                   |
| Top Margin        | 0 Price Level STANDARD                                                                                                    | > 205401 COKE 2L 5                                                          |
| Left Margin       | 0                                                                                                    |                                                                             |
|                   | Use Stock Code as Barcode Barcode Type<br>Show Print Dialog Box C EAN 13<br>Hide Prices C EAN 8<br>C UPCE<br>C UPCA<br>C Code 128<br>C Code 39 | Clear Total 5                                                               |
| Save<br>Format As |                                                                                                    | ✓ Clear Grid after Printing Pre <u>v</u> iew Print                          |

When using the Cipherlab 8200 series device, the above process will occur as the data is sent/entered from the device.

### **Reports**

#### IP-5864 – Stock Item Sales Report – Use Stock Item Last Cost for costings (User-Defined)

This function introduces the ability to specify which Cost will be used on the Stock Item Sales Report via a User-Defined Option.

When the User-Defined Option isn't configured or is set to 0, the Standard Cost will be used. When the User-Defined Option is configured and set to 1, the Last Cost will be used.

To configure and use this function, go to: Back Office > Setup > POS Terminals > Select a POS Terminal > Modify > POS Settings tab.

Create the following User-Defined Option: Description: STOCKSALESREPORT-LASTCOST Setting: 1

| - User-Defir | ned Options             |         |            |
|--------------|-------------------------|---------|------------|
| De           | scription               | Setting |            |
| STC          | OCKSALESREPORT-LASTCOST | 1       |            |
| *            |                         |         |            |
|              |                         |         |            |
|              |                         |         |            |
|              |                         |         |            |
|              |                         |         |            |
|              |                         |         |            |
|              |                         |         | Remove All |

Close the POS Terminals window to save the change.

#### Return to top

To demonstrate this function, the Idealpos Demo Database contains a "MICROWAVE" Stock Item with a Stock Item Code 303004.

The Stock Item's Standard Cost has been set to 71.2000 and the Last Cost has been set to 61.2000.

| (                        | Stock Items<br>Modify 303004 | <u>G</u> eneral                                                                            | A <u>d</u> vanced        | I <u>n</u> direct Item                    | <u>V</u> ariants |                    | Q       |       | >            | ×                       |
|--------------------------|------------------------------|--------------------------------------------------------------------------------------------|--------------------------|-------------------------------------------|------------------|--------------------|---------|-------|--------------|-------------------------|
| <u>S</u> ave             |                              |                                                                                            |                          |                                           |                  |                    |         |       | Last Modifi  | ed 01 Sep 2023 15:22:41 |
|                          | Stock Code                   | 303004                                                                                     |                          |                                           | Depa             | artment 303        | > ELE   | CTRIC | CAL APPLIANC | CES                     |
| <u>K</u> eyboard         | Description                  | MICROWAVE                                                                                  |                          | (9)                                       | Sca              | n Code 9820064     | 750595  |       | Auto         |                         |
|                          | Kitchen Description          | MICROWAVE                                                                                  |                          | (9)                                       |                  |                    |         |       |              |                         |
|                          | Long Description             | MICROWAVE                                                                                  |                          |                                           |                  |                    | (9)     |       |              |                         |
|                          |                              |                                                                                            |                          |                                           |                  |                    |         |       |              |                         |
|                          | - Selling Prices (inc Tax)   |                                                                                            | Profit                   | Printer Settings                          | Purchasing       | 9                  |         |       |              |                         |
|                          |                              |                                                                                            | % \$                     | Receipt Printer                           | Purch            | ase Category 3     |         | >     | RETAIL       |                         |
|                          | STANDARD                     | 90.99 13.                                                                                  | 93 11.52                 | KITCHEN                                   | Def              | ault Supplier 4    |         | >     | Bidvest      |                         |
|                          | STAFF                        | 90.00 12.                                                                                  | 98 10.62                 | BAR                                       | Def              | ault Supplier GFD  | DH6111  |       |              |                         |
|                          | EXTRAS                       | 0.00                                                                                       |                          | COFFEE                                    |                  | Stock Code         |         |       |              |                         |
|                          | BOTTLESHOP                   | 0.00                                                                                       |                          | IKM                                       | Cother Opt       | ions               |         |       |              |                         |
|                          | Price 5                      | 0.00                                                                                       |                          | Kitchen Printer 5                         | 🗸 st             | ock Control        |         |       |              | Instruction             |
|                          | Price 6                      | 0.00                                                                                       |                          | Kitchen Printer 6                         | Ha               | as Variants        |         |       |              | Print Red               |
|                          | Price 7                      | 0.00                                                                                       |                          | Kitchen Printer 7                         | In               | direct Item        |         |       |              | Web Store               |
|                          | Price 8                      | 0.00                                                                                       |                          | Kitchen Printer 8                         | N                | on-Accumulating    |         |       |              | Inhibit Voids           |
|                          | Price 9                      | 0.00                                                                                       |                          | Kitchen Printer 9                         | Ca               | an't Buy with GIFT | VOUCHER |       |              | Manufactured Item       |
|                          | Price 10                     | 0.00                                                                                       |                          | Kitchen Printer 10                        | Sc               | ale                |         |       |              |                         |
|                          | Price 11                     | 0.00                                                                                       |                          | Kitchen Printer 11                        | Tags             |                    |         |       |              |                         |
|                          | OWNERS                       | 0.00                                                                                       |                          | Kitchen Printer 12                        |                  |                    |         |       |              |                         |
|                          |                              | Force Selling P                                                                            | rice Entry               |                                           |                  |                    |         |       |              |                         |
|                          | Cost Prices (ex Tax)         |                                                                                            |                          | Tax Settings (Selling) —                  | Attributes       |                    |         |       |              |                         |
|                          | Standard Cost                | 71.200                                                                                     | 0                        | ✓ GST                                     |                  |                    | -       |       |              | -                       |
|                          | Last Cost                    | 61.200                                                                                     | 0                        | GST-Free                                  |                  |                    | •       |       |              | ▼                       |
|                          | Average Cost                 | 71.200                                                                                     | 0                        | Not Defined                               |                  |                    |         |       |              | <b>▼</b>                |
|                          | Recalculate<br>Sell Prices   | <ul> <li>Don't Recalculat</li> <li>Based on Profit 5</li> <li>Based on Profit 5</li> </ul> | e Sell Prices<br>%<br>\$ | Not Defined<br>Not Defined<br>Not Defined |                  |                    | •       |       |              | •                       |
| POS 2<br>v8 Build 15 p.6 |                              |                                                                                            |                          |                                           |                  |                    |         |       |              |                         |

#### Return to top

Ensure that the Stock Item has been sold/contains sales for the period that is selected in the Stock Item Sales Report. Run the Stock Item Sales Report by going to Back Office > Reports > Sales > Stock Item Sales.

Select the "Cost of Sales" option > Run the Report.

| (                        | Stock Item Sales                                                                                                    | S | × |
|--------------------------|----------------------------------------------------------------------------------------------------|---|---|
| View                     | Date Range                                                                                                    | 1 |   |
| <u>P</u> rint            | Today         From         01 Sep 2023 00:00:00         •           To         01 Sep 2023 23:59:59         •                                                                                                    |   |   |
| <u>S</u> ave Defaults    | Optional Grouping       Show Group Totals Totals with Label       Sort Order         Group Field       Image: Construction of the second second secon |   |   |
| POS 2<br>v8 Build 15 p.6 | Selection Range   Price Level   Code   Description   Description   Supplier   Department   Location   Description   Clerk   Customer Type   Customer Code                                                                                                    |   |   |

#### Return to top

The Last Cost will be displayed in the report.

| idealpos         | ¢ | ÷    | $\boxtimes$ | F         | Ē                  | Q                                    |           | +                     | · _        | < <       | <    | >    | >>          | 5                     | S                | × |
|------------------|---|------|-------------|-----------|--------------------|--------------------------------------|-----------|-----------------------|------------|-----------|------|------|-------------|-----------------------|------------------|---|
|                  |   |      |             |           |                    |                                      |           |                       |            |           |      |      |             |                       |                  | ^ |
| Shop<br>POS 2(2) |   |      |             |           | Stock<br>01 Sep 20 | <b>( Item Sa</b><br>23 00:00:00 to 0 | 1 Sep 202 | Report<br>13 23:59:59 |            |           |      |      | Printed     | 01/09/2023 15<br>Page | :42:08<br>1 of 1 |   |
|                  |   |      |             | _         |                    |                                      | s         | ales                  |            |           |      | Cost | of Sales    | Gross Profi           | it               |   |
|                  |   | Unit | tPrice inc  | Unit Ta x | Quantity           | Nettex                               | Tax       | Nett inc              | Disc ounts | Gross inc | %    | A    | mount %     | Amount                | %                |   |
| RICALAPPLIANCES  |   |      |             |           |                    |                                      |           |                       |            |           |      |      |             |                       |                  |   |
| 303004 MICROWAVE |   |      | 90.99       | 8.27      | 1.0000             | 82.72                                | 8.27      | 90.99                 | 0.00       | 90.9910   | 0.00 |      | 61.20 73.98 | 21.52                 | 26.02            |   |
|                  |   |      |             |           | 1.0000             | 82.72                                | 8.27      | 90.99                 | 0.00       | 90.9910   | 0.00 |      | 61.20 73.98 | 21.52                 | 26.02            |   |
|                  |   |      |             | =         |                    |                                      |           |                       |            |           |      |      |             |                       |                  |   |
|                  |   |      |             | =         | 1.0000             | 82.72                                | 8.27      | 90.99                 | 0.00       | 90.99     |      |      | 61.20 73.98 | 21.52                 | 26.02            |   |

If the User-Defined Option STOCKSALESREPORT-LASTCOST doesn't exist or is set to 0, the Standard Cost will be displayed in the report.

| idealpos         | ¢ | ē    | $\boxtimes$ | F       | Ŕ                |               | Q                           | +                             |           | < <       | <      | >  | >            | >         | 2                       | 5                | × |
|------------------|---|------|-------------|---------|------------------|---------------|-----------------------------|-------------------------------|-----------|-----------|--------|----|--------------|-----------|-------------------------|------------------|---|
| Shop<br>POS 2(2) |   |      |             |         | Stoc<br>01 Sep 2 | <b>k Item</b> | <b>Sales</b><br>to 01 Sep 2 | <b>Report</b><br>023 23:59:59 |           |           |        |    | F            | °rin te c | 1 01/09/2023 15<br>Page | :43:37<br>1 of 1 | > |
|                  |   |      |             | _       |                  |               |                             | Sales                         |           |           |        | Co | ost of Sales | i         | Gross Profit            | t                |   |
|                  |   | Unit | Price inc   | UnitTax | Quantity         | Nettex        | Tax                         | Nett inc                      | Discounts | Gross inc | %      |    | Amount       | %         | Amount                  | %                |   |
| ICAL APPLIANCES  |   |      |             |         |                  |               |                             |                               |           |           |        |    |              |           |                         |                  |   |
| 303004 MICROWAVE |   |      | 90.99       | 8.27    | 1.0000           | 82.72         | 8.27                        | 90.99                         | 0.00      | 90.99     | 00.00  |    | 71.20 8      | 36.07     | 11.52                   | 13.93            |   |
|                  |   |      |             |         | 1.0000           | 82.72         | 8.27                        | 90.99                         | 0.00      | 90.99     | 100.00 |    | 71.20 8      | 36.07     | 11.52                   | 13.93            |   |
|                  |   |      |             | _       |                  |               |                             |                               |           |           |        |    |              |           |                         |                  |   |
|                  |   |      |             | _       | 1.0000           | 82.72         | 8.27                        | 90.99                         | 0.00      | 90.99     |        |    | 71.20 8      | 36.07     | 11.52                   | 13.93            |   |
|                  |   |      |             | -       |                  |               |                             |                               |           |           |        | _  |              |           |                         |                  |   |

### **Room Interface**

#### IP-5825 – Newbook API – Support for GL Category ID

This function introduces the ability to set a GL Category ID for data being posted from Idealpos to Newbook via the Newbook API connection.

To configure this function, go to: Back Office > Setup > Global Options > Interfaces > Rooms. Set the GL Category ID to an ID that exists in Newbook.

| Global<br>Site 1 (                                                                                                    | Options<br>Site 1)                                                                                                    |           |            |           |       |              |            |                                                                                 |                |                                                                                              |                                               |                  | S   | × |
|----------------------------------------------------------------------------------------------------|----------------------------------------------------------------------------------------------------|-----------|------------|-----------|-------|--------------|------------|---------------------------------------------------------------------------------|----------------|----------------------------------------------------------------------------------------------|-----------------------------------------------|------------------|-----|---|
| General                                                                                                    | Miscellaneous                                                                                                    | Purchases | Restaurant | Customers | Sales | Reservations | Accounting | Credit Not<br>Gift Vouch                                                        | es/ Interfaces | Printing                                                                                     | Gaming                                        | Other<br>Options |     |   |
| Interfa<br>Allo<br>Box<br>Clip<br>Cus<br>eCo<br>ePa<br>Fue<br>Gun<br>Pag<br>Pay<br>PLE<br>Ress<br><b>Roo</b><br>Slyp<br>Tax<br>We | ees<br>trac<br>Con<br>kings<br>p<br>tomers<br>mmerce<br>y<br>I Console<br>mebo<br>er<br>@Table<br>POS<br>ervations<br>p<br>Monitoring<br>b Reporting |           |            |           | Newbo | bok          | Add Moi    | API Key<br>API Key<br>Tender Type<br>ustomer Type<br>ney Function<br>pend Money | Newbook        | fembership T<br>natched GL C<br>Gratuity GL C<br>Paid Transac<br>lient Accoun<br>GL Category | ype 1<br>ode 6000<br>tions<br>tID -1<br>/ID 1 | Version          | API | • |

#### An example of the GL Category that appears in Newbook charges.

| ≡ new                | /book                         |                                                                                                    |            | C                 | 2                   |                              |                                             |                                   |                           |              | <b>6</b> ∳              | ≅ @ 🛃         |
|----------------------|-------------------------------|----------------------------------------------------------------------------------------------------|------------|-------------------|---------------------|------------------------------|---------------------------------------------|-----------------------------------|---------------------------|--------------|-------------------------|---------------|
| Today's<br>Summary   | S Charges                     | : View #2990840                                                                                                  | D          |                   |                     | Options                      | « Cash Account                              | S<br>Edit Charge                  | Add Note                  | Add Invoice  | S<br>Add Backdate Reque | st Audit Log  |
| Bookings<br>Chart    | ▲ Warning<br>Charge Details 合 | This Park is in Demo Mode                                                                                        |            |                   |                     |                              |                                             |                                   |                           |              |                         |               |
| Contact<br>Templates | c                             | Client Account         Cash Account           Description         TEA AND COFFEE           Amount         \$5.50 | :          |                   |                     | GL Cat<br>GL Acc<br>Generate | egory Rent  Count (160-5050 ad By Newbook I | -44030-HFLU1-<br>REST API (14 Auj | 000-0000)<br>g 2023 13:15 | Food Revenue | - Lunch                 |               |
| Activity<br>Tickets  | Applied Payments              | GST \$0.00 (1) ∓ Notes (0)                                                                                       |            |                   |                     |                              |                                             |                                   |                           |              |                         |               |
| •=                   | Payment #                     | Description                                                                                                    |            | Payment Date      | Applied When        |                              | Application                                 | Status                            |                           | Amo          | iunt A                  | pplied Amount |
| Automated<br>Contact | Payment #2597386<br>(Cash)    | Payment                                                                                                    |            | 14 Aug 2023 13:15 | 14 Aug 2023 13:15   |                              | Unreceipte                                  | d                                 |                           | \$5.50       | CR                      | \$5.50 DR     |
| Scheduled<br>Reports |                               |                                                                                                    | « Cash Acc | count Edit Charge | ote Add Invoice Add | 3<br>Backdate Requ           | est Audit Log                               |                                   |                           |              |                         |               |

### **Stock Items**

#### IP-5814 – Alternate Codes – Ability to search

This function introduces the ability to search for Alternate Codes within the Alternate Codes window. This is useful in situations where a Stock Item contains numerous Alternate Codes, such as Stock Items that have been merged into one Stock Item using the <u>Import Custom CSV Format by Supplier function</u>.

To use this function, go to: Back Office > File > Stock Control > Stock Items. Select a Stock Item and press the 'Alternate Codes' button on the left-hand side menu.

| ۲                           | Stock Items<br>3 records | •                       |
|-----------------------------|--------------------------|-------------------------|
|                             | Code                     | Description             |
| Code                        |                          | cadb                    |
| Q >                         | 125001                   | CADBURY FAMILY BLOCK    |
|                             | 125002                   | CADBURY MINT BLOCK      |
| <u>M</u> odify              | 125003                   | CADBURY TURKISH DELIGHT |
| <u>A</u> dd                 |                          |                         |
| <u>D</u> iscontinue         |                          |                         |
| <u>E</u> nquiry             |                          |                         |
| <u>L</u> ocations           |                          |                         |
| <u>P</u> romotions          |                          |                         |
| Alter <u>n</u> ate<br>Codes |                          |                         |

Entering an Alternate Code into the Search field will search the entered Alternate Code against the currently displayed Stock Item.

The list of Alternate Codes will be filtered as the code is entered and any matches will be displayed.

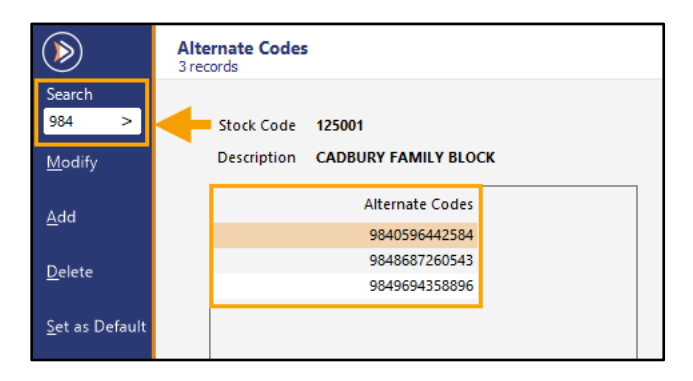

Wildcard (\*) searching is also supported.

E.g. to search for an Alternate Code that contains 79 anywhere in the code, enter \*79. The list of Alternate Codes will be filtered to show matching results.

|                                   | Alternate Codes<br>2 records                          |  |
|-----------------------------------|-------------------------------------------------------|--|
| Search<br>*79 ><br><u>M</u> odify | Stock Code 125001<br>Description CADBURY FAMILY BLOCK |  |
| <u>A</u> dd                       | Alternate Codes<br>747468856790                       |  |
| <u>D</u> elete                    | 9807984371628                                         |  |
| <u>S</u> et as Default            |                                                       |  |

### **Stock Purchases**

#### IP-5766 – Import Custom Invoice – Update existing Stock Descriptions (User-Defined)

This function introduces the ability to update existing Stock Descriptions when using the Import Custom CSV Format by Supplier function.

When an existing Stock Item in a Stock Purchase has an updated Description from the Supplier, the Description for the corresponding Stock Item in Idealpos will have its Description updated when this option is enabled.

To enable this function, go to: Back Office > Setup > POS Terminals > Select a POS Terminal > Modify > POS Settings tab > User-Defined Options.

Create a User-Defined setting as follows:

Description: IMPORTINVOICE-UPDATEDESC Setting: 1

| Description              | Setting |  |
|--------------------------|---------|--|
| IMPORTINVOICE-UPDATEDESC | 1       |  |
|                          |         |  |
|                          |         |  |
|                          |         |  |
|                          |         |  |
|                          |         |  |
|                          |         |  |
|                          |         |  |
|                          |         |  |
|                          |         |  |

### Yes/No Options

#### IP-5821 – Yes/No Option – Bypass QR Code Web Link Scanning in POS

This function introduces the ability to ignore QR Codes that contain web links when scanned via the scanner. This can be used to prevent the scanner from scanning the QR Code in situations where Stock Items contain a standard barcode and a QR Code too close together, triggering the scanner to scan the QR Code instead of the barcode.

To configure this function, go to: Back Office > Setup > Yes/No Options > Search: bypass. Toggle the Yes/No Option "Bypass QR Code Web Link Scanning in POS" as required.

| (            | Yes/No Options<br>Site 1        | Search    | bypass |   | > | - icur |
|--------------|---------------------------------|-----------|--------|---|---|--------|
| Clerks       |                                 |           | ALL    | 1 | 2 | 3      |
| CICINS       | POS SCR                         | REEN      |        |   |   |        |
| Confirmation | Bypass QR Code Web Link Scannin | ig in POS |        |   |   |        |
| commutori    |                                 |           |        |   |   |        |
| Customers    |                                 |           |        |   |   |        |

Note - A Close Suite/Open Suite will be required for this option to take effect.